# ZOOM インストール・オンライン参加方法のご案内 (パソコンをご使用の場合)

#### <mark>ご注意点</mark>

※1 2020年8月時点の情報を元に作成された内容であり、Zoom アプリや Windows などの OS 環 境により内容が変更される可能性がございます。 ※2 弊連盟へのオンライン参加のお申込みが完了しており、その後弊連盟事務局より送信させていた だくオンライン参加用の招待 URL とミーティング ID を記載したメールをお受け取りいただいていることが 前提の内容となっています。

#### く事前のご準備>

## A. 機器の準備

カメラ・マイク・スピーカーが内蔵されているパソコン、もしくはパソコンと外付けのカメラ・マイ ク・スピーカーをご用意ください。

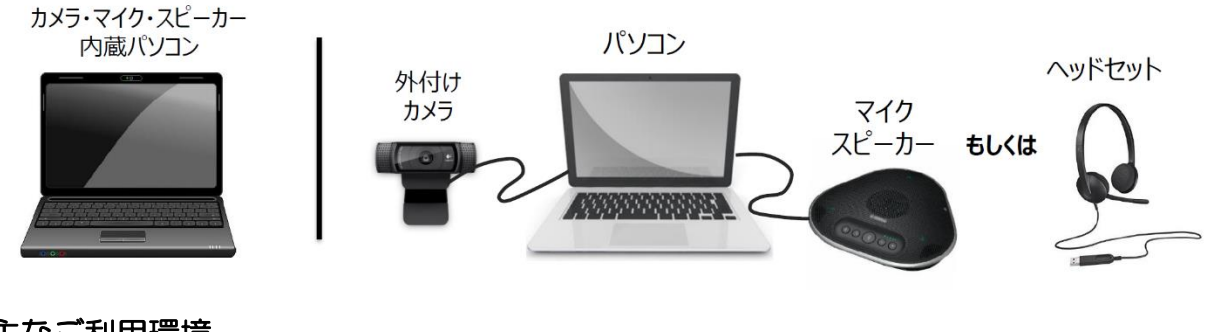

- B. 主なご利用環境
- インターネット環境 : Wi-Fi もしくは 有線環境を推奨
- パソコン OS : Windows 7 以降、MacOS X と MacOS 10.9 以降を推奨
- •ブラウザ : Google Chrome を推奨

## <Zoom クライアントをインストールする -Windows 10 Home>

1. Zoom のホームページ(<u>https://zoom.us/jp-jp/meetings.html</u>)にアクセス頂き、画面下部の「ミーティングクライアント」をクリックします。

| ← → C (                                                                                                    | etings.html                                                                                          |                                                                                          |                                                                                             |                       | ☆ 🔹 🗄            |
|----------------------------------------------------------------------------------------------------|----------------------------------------------------------------------------------------------------|------------------------------------------------------------------------------------------|---------------------------------------------------------------------------------------------|-----------------------|------------------|
|                                                                                                    |                                                                                                    |                                                                                          | デモを                                                                                         | リクエスト 1.888.799.9666  | RESOURCES 🗕 サポート |
| עוּעָּ-בעע אַעַ                                                                                                    | <ul> <li>         セールスへのお問い合わせ         テモを     </li> </ul>                                           | פּרדֿזיזעענאַד<br>פּעזערער                                                               | 参加する ミーティングを開催す<br><b>今9 ぐ</b> 崩入                                                           | する・ サインイン 🧲           | サインアップは無料です      |
| <b>概要</b><br>Zoomプログ<br>お客様<br>弊社のチーム<br>採用情報<br>統合<br>パートナー<br>投資家たち<br>プレス<br>メディアキット<br>How to Video<br>Brand Guidelines | <b>ダウンロード</b><br>ミーティングクライアント<br>ブラウザ旅鴉<br>Outlookプラグイン<br>Lyncプラグイン<br>iPhone(Phaのアリ)<br>Androidアプリ | <b>営業担当</b><br>1.888.799.9666<br>営業部にお問い合わせくだ<br>さい<br>計画と価格設定<br>デモをリクエスト<br>ウェビナーとイベント | <b>サボート</b><br>Zoomをテストする<br>アカウント<br>サポートセンター<br>ライブトレーニング<br>フィードバック<br>お馴いるせ<br>アクセシビリティ | 言語<br>□本語 ▼<br>③ in ♥ | P f              |

2. Zoomのダウンロードセンターのページが表示されます。

「ミーティング用 Zoom クライアント」の「ダウンロード」をクリックします。

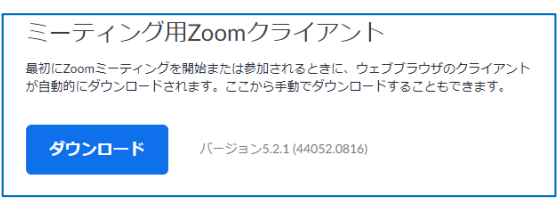

3. ダウンロード完了後、画面左下に表示される「ZoomInstaller.exe」をクリックします。

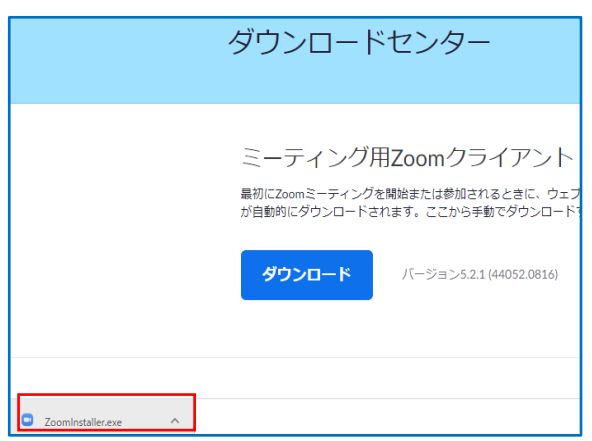

4. 「Zoom クラウドミーティング」の画面が表示されたら、インストール完了です。

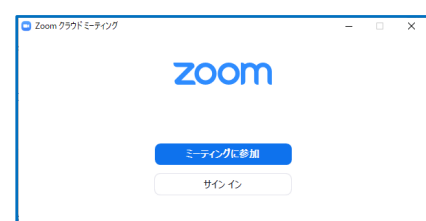

## <ライブ配信へのアクセス・参加方法>

- 1. 配信当日の開始時刻の 10 分前になりましたら、Zoom クライアントを起動し、
- 「ミーティングに参加」をクリックします。

※弊連盟事務局からのオンライン参加用の招待 URL とミーティング ID をお知らせするメールに 記載している「招待URL」にアクセス頂くことでも、配信へのアクセスが可能です。

| 🙄 Zoom クラウド ミーティング |              | - | × |
|--------------------|--------------|---|---|
|                    | <b>700</b> m |   |   |
|                    | 200111       |   |   |
|                    |              |   |   |
|                    | ミーティングに参加    |   |   |
|                    | サインイン        |   |   |
|                    |              |   |   |

 弊連盟事務局からご案内した「ミーティング ID」と任意の「名前」を入力し、「参加」をクリック します。(「名前」は配信画面にて、弊連盟(ホスト側)・会場スクリーン・ほかのオンライン参加者 様の画面にも表示されます)

| Zoom                                   | × |  |  |  |
|----------------------------------------|---|--|--|--|
| ミーティングに参加する                            |   |  |  |  |
| ミーティングIDまたは個人リンク名を入力                   |   |  |  |  |
| 格前を入力してください                            |   |  |  |  |
| ✓ 将来のミーティングのためにこの名前を記憶する ↓ オーディオに接続しない |   |  |  |  |
| 自分のビデオをオフにする                           |   |  |  |  |
| 参加 (+P72ル)                             |   |  |  |  |

3. 弊連盟事務局からご案内した「ミーティングパスコード」を入力し、「ミーティングに参加」をク リックします。

| 📼 ミーティングパスコードを入力   | ×     |
|--------------------|-------|
| ミーティングパスコードを       | 入力    |
| <b>ミーティングパスコード</b> |       |
|                    |       |
|                    |       |
| ミーティングに参加する        | キャンセル |
|                    |       |

4. 表示された画面で「ビデオ付きで参加」を選択します。※弊連盟(ホスト側)の指定に従ってください。

5. 「どのようにオーディオ会議に参加しますか?」の画面が表示されます。 「コンピュータオーディオのテスト」をクリックします。

| 💷 どのよう! | こオーディオ会議に参加しますか?              |                             | × |
|---------|-------------------------------|-----------------------------|---|
| (       | 無料通話                          | コンピューターオーディオ                |   |
|         | <b>コンゼューターでオ</b><br>コンピューターオ・ | - <b>ディオに参加</b><br>-ディオのテスト |   |
| 0 ==    | ティングへの接続時に、自動的に               | コンピューターでオーディオに接続            |   |

スピーカーとマイクの動作テストを行います。

正常に動作しない場合は、スピーカーやマイクを他のデバイスに切り替えるなどしてセッティング します。

6. テストが良好であれば、「コンピュータでオーディオに参加」をクリックします。

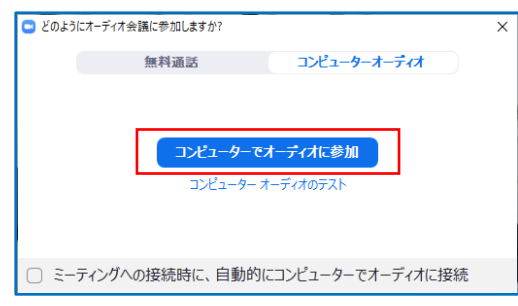

7. 弊連盟(ホスト側)が許可した後に Zoom ミーティング画面(配信画面)が表示されます。 - Zoomミーティング画面-

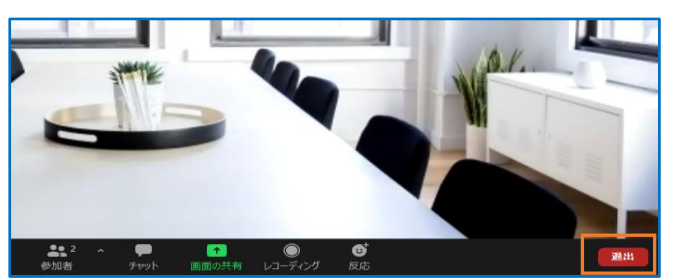

配信から退出する場合は、画面右下の「退出」から Zoom を終了できます。

※誤って途中退出してしまった場合も、開催時間内でしたら、再度 1.~7.の手順を行って頂くことで再 度参加が可能です。 【ヒント:ミュートについて】 ※「ミュート」はマイクをOFF にすることを示します。

ミュート設定につきましては、催事の種別により弊連盟(ホスト)から指定させていただきます。 指定をご確認下さいますようお願い申し上げます。

例.

Zoom ミーティング画面の左下部分に、下図のように「ミュート解除」ボタンが表示されている 時は、「ミュート(マイク OFF)」の状態となっており、ご自身の発言が他の参加者に聞こえない 状態です。

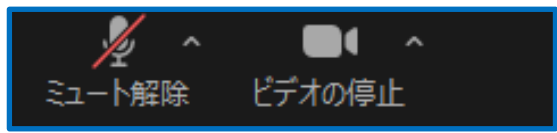

「ミュート解除」ボタンをクリックすると、表示が「ミュート」ボタンに変わり、「ミュート解除 (マイク ON)」の状態となり、ご自身の発言がほかの参加者に聞こえる状態になります。

再度ミュートの状態にするには、「ミュート」ボタンをクリックします

以上